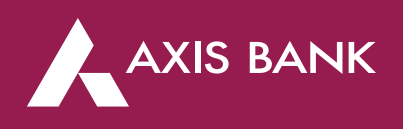

# Increase/Decrease Limit or Enable/Disable Channel through Internet Banking

#### Step 1 – Login to Internet Banking with your Login ID and Password

| Login ID | Debit Card No.       | mPIN |
|----------|----------------------|------|
| Login ID |                      |      |
| Password |                      |      |
| 0        | Use Virtual Keyboard | 1    |
|          | Login                |      |

#### Step 2 - Click on 'Forex Cards' Tab

|   |                                                  | - Ingu occurre Logue Lose Loge | ar - 02.24 x 142, 05 14203 2x | O ouroprer + 1000                    |
|---|--------------------------------------------------|--------------------------------|-------------------------------|--------------------------------------|
|   | C PRIME                                          |                                | HELP Customer Serv            | vice 1-860-419-5555 / 1-860-500-5555 |
|   |                                                  |                                |                               |                                      |
|   | SNAPSHOT ACCOUNTS PAYMENTS                       | SERVICES INVESTME              | NTS FOREX APPLY               | YNOW                                 |
|   | OPERATIVE DEPOSITS LOANS PPF NPS                 | EDGE REWARDS                   | Forex                         | to 10X EDGE REWARD Points            |
|   | •                                                |                                | Outward Remittance            | 100+ brand gift cards                |
|   | Consolidated Statement                           |                                | Inward Remittance             | Hand Distant                         |
|   |                                                  |                                | Forey Cards                   | S GNTRAL                             |
|   |                                                  |                                | lotex datus                   | y Now                                |
|   | All Operative Accounts                           |                                |                               | TEC apply.                           |
|   | Account No. Nickname C Bra                       | nch Type                       | Account Balance               |                                      |
|   |                                                  |                                |                               | Upcoming Payments                    |
|   | 0                                                | Savings (+)                    |                               | Funds Transfer -                     |
|   | ٩                                                |                                | •                             | < May '21 >                          |
| 4 |                                                  |                                |                               | SMTWTFS                              |
|   |                                                  |                                |                               | 25 26 27 <u>28</u> 29 30 <b>1</b>    |
|   | Mini Statement Detailed Statement Account Upgrad | Account Detail                 | 50                            | 2 3 4 5 6 7 8                        |
|   |                                                  |                                |                               | 16 17 18 19 20 21 22                 |
|   |                                                  |                                |                               | 23 24 25 26 27 28 29                 |
|   |                                                  |                                |                               | <b>30 31</b> 1 2 3 4 5               |
|   |                                                  |                                |                               |                                      |

# Step 3 – Select the Forex Card radio button and click 'Manage Usage'

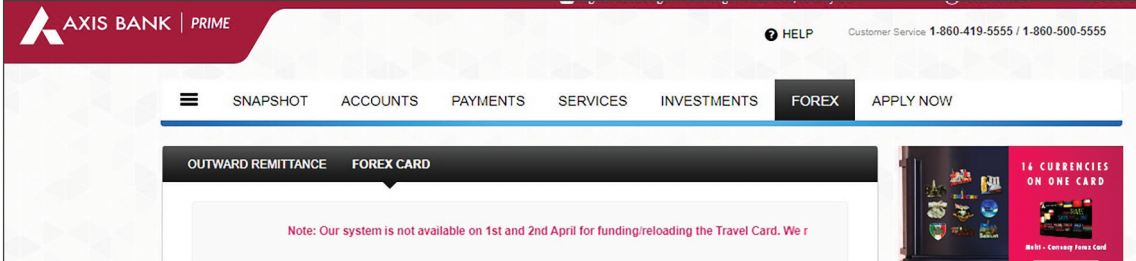

|   | 4766 xxxx xxxx 1736 | MULTI CURRENCY | ACTIVE | GBP | 801.00   | Acco   | ounts Availabl |
|---|---------------------|----------------|--------|-----|----------|--------|----------------|
| 0 | 4766 xxxx xxxx 1736 | MULTI CURRENCY | ACTIVE | USD | 9,063.00 | Saving | 5<br>₹10,00,5  |
|   |                     |                |        |     | Þ        | Viet   | w All          |

# Step 4 - Click on 'Continue' tab

|                                                                 | SELECT FOREX CAR                        | D in A   |
|-----------------------------------------------------------------|-----------------------------------------|----------|
|                                                                 | Axis Bank Forex Card<br>4766xxxxxxx1736 |          |
|                                                                 |                                         | •        |
|                                                                 |                                         |          |
|                                                                 |                                         |          |
|                                                                 |                                         |          |
|                                                                 |                                         |          |
| -May-2021 AXISB\as229979 Contact<br>Team for Security Incidence |                                         | CONTINUE |

#### Step 5 - Click on Switch **On/Off button** > Set limit and click on '**CONFIRM'** Tab

|                                  | International Usage                             |             |
|----------------------------------|-------------------------------------------------|-------------|
|                                  | Switch On/Off                                   |             |
|                                  | (i) Please note these limits values are in USD. |             |
|                                  | ATM Withdrwal Limit                             | -           |
|                                  | 0                                               | USD 1000    |
|                                  | POS Limit                                       | -           |
|                                  | 0 1                                             | USD 10000   |
|                                  | E-Commerce Limit(Online)                        | -           |
|                                  | 0 1                                             | USD 10000   |
|                                  | Contactless Limit                               | -           |
|                                  | 0 1                                             | • USD 10000 |
| -May-2021 AXISB\as229979 Contact | CONFIRM                                         |             |
| Team for Security Incidence      |                                                 |             |

# Step 6 - Click on 'CONFIRM' tab button

| Confirmat<br>Please ensure all details                                                                                                    | are correct.                                                                                                    |
|----------------------------------------------------------------------------------------------------|----------------------------------------------------------------------------------------------------|
| Usage Type                                                                                                    | International                                                                                                   |
| ATM Withdrawal Limit                                                                                                    | USD 1000                                                                                                    |
| POS Limit                                                                                                    | USD 4000                                                                                                    |
| E-commerce Limit(Online)                                                                                                    | USD 3000                                                                                                    |
| Contactless Limit                                                                                                    | USD 3000                                                                                                    |
| Please note these are per day limits. For da<br>please refer Limits on Usage section in Term<br>on www.axisbank.com<br>While setting up the limit, you are requeste<br>charges and applicable fees for smoother t | ily maximum allowed limit<br>ns and Conditions available<br>nd to consider associated<br>ransaction experience. |

# Step 7 - Enter OTP and click on CONFIRM button

| INTERNET BANKING                                                                                              |
|----------------------------------------------------------------------------------------------------|
|                                                                                                    |
| Please Enter OTP                                                                                              |
| You will receive an OTP on your registered mobile number ending with XXXXXXXX167, enter the same to continue. |
| Enter your OTP                                                                                                |
| Didn't recieve OTP ? Resend OTP                                                                               |
|                                                                                                    |
| CONFIRM                                                                                                    |

| Your request has been proces | ssed successfully |
|------------------------------|-------------------|
| Usage Type                   | International     |
| ATM Withdrawl Limit          | USD 1000          |
| Contactless Limit            | USD 2500          |
| E-commerce Limit(Online)     | USD 2000          |
| POS Limit                    | USD 3000          |

#### Step 8 - After you enter OTP it will display the below screen